## **GETTING LCHS STUDENTS CONNECTED**

| BYOD<br>BRING YOUR OWN DEVICE          | <ul> <li>BYOD</li> <li>To access the Lake Central School Corporation Wi-Fi, you must set up your own device.</li> <li>Copy and paste the URL in the address bar to access step-by-step instructions –<br/>https://goo.gl/AQrgJg.</li> </ul>                                                                                                    |
|----------------------------------------|----------------------------------------------------------------------------------------------------|
| Circle                                 | <ul> <li>LCSC Gmail</li> <li>Copy and paste the URL in the address bar – lake-central.lcsc.us. A link to Student Email will be in the upper right-hand corner.         <ul> <li>Enter Username: Student Email (Example: <u>RLStein@lcstudents.com</u>).</li> <li>Enter Password: First Initial Last Initial (capitalized) and Student ID# (Example: RS1234567).</li> </ul> </li> </ul>                                                |
| S K Y W A R D°                         | <ul> <li>Skyward</li> <li>Copy and paste the URL in the address bar – lake-central.lcsc.us. Scroll down until you see Quick Links and click on Skyward.</li> <li>Username: Example: RLStein</li> <li>Password: This would be whatever you chose after first signing in with your temporary password. All passwords must be at least eight characters and contain a special character (i.e., #\$%^&amp;, etc.)</li> </ul>              |
| 🔅 canvas                               | <ul> <li>Canvas</li> <li>Copy and paste the URL in the address bar – lake-central.lcsc.us. Scroll down until you see Quick Links and click on Canvas.         <ul> <li>Username: Student Email (Example: RLStein@lcstudents.com)</li> <li>Enter Password: First Initial Last Initial (capitalized) and Student ID# (Example: RS1234567)</li> <li>First time users will need to accept the terms of conditions.</li> </ul> </li> </ul> |
| NAVIANCE                               | <ul> <li>Naviance</li> <li>Copy and paste the URL in the address bar – lake-central.lcsc.us. Scroll down until you see Quick Links and click on Naviance.         <ul> <li>Username: Student Email (Example: RLStein@lcstudents.com)</li> <li>Password: Student ID# (Example: 1234567)</li> </ul> </li> </ul>                                                                                                    |
| - <b>⊙</b> -<br>eventlink <sup>™</sup> | <ul> <li>Eventlink</li> <li>Want to know what's happening at your school? Sign up for Eventlink.</li> <li>Open a web browser and type https://goo.gl/ju61eB in the address bar.<br/>Follow the directions for creating your account.</li> </ul>                                                                                                    |
| ParentSquare                           | <ul> <li>ParentSquare App</li> <li>Download the app.</li> <li>Current students, parents, and staff will be uploaded to the platform.</li> </ul>                                                                                                    |

To access Quick Links to Gmail, Skyward, Canvas, Naviance, and Eventlink visit <u>https://lake-central.lcsc.us/</u>.